دليل إرشادي للمتدرب

الدليل الإرشادي للمتدرب:

يوفّر هذا الدليل الإرشادي شرحًا حول كيفية استخدام نظام إدارة التعلم / منصة التدريب الخاصة بمركز بي إس آي العربية للتدريب، مما يُمكّن المتدرب من الاستفادة القصوى من جميع الخصائص المتاحة على المنصة.

يشمل الدليل تعليمات حول كيفية الوصول إلى نظام إدارة التعلم / منصة التدريب، وخطوات التسجيل في البرنامج التدريبي، وبدء عملية التدريب، والوصول إلى المكونات الأساسية للبرنامج، وشرح الخصائص التي توفرها المنصة، واستعراض المحتوى، والتفاعل معه، وغير ذلك.

- كيفية التسجيل الجديد/تسجيل الدخول للمنصة:
- يتم شراء الدورات التدريبية من خلال الموقع الإلكتروني أو عن طريق التواصل مع فريق المبيعات، ثم يتم تسجيل العملية في نظام (Salesforce) لإدارة الفعاليات. وعند إتمام عملية الشراء، يتم تسجيل المتدرب في الدورة التدريبية تلقائيًا.

| ISO 9001:2015 Internal Audit                                                                                                    | or                                                                                       |  |  |
|----------------------------------------------------------------------------------------------------|------------------------------------------------------------------------------------------|--|--|
| An ineffective audit can mean severe consequences; resulting in process failure, customer<br>dissatisfaction and regulatory noncompliance. Optimize your auditing skills with the<br>internationally recognized ISO 9001 and boost your internal audit capabilities. Gain<br>confidence in planning and performing an effective audit, as well as reporting and taking<br>corrective action where necessary.<br>This Online Course is available in English.<br>Please note: the price stated is excluding local taxes. | ISO 9001:2015 Internal Auditor Duration 2 days Level Internal Auditor Available to book: |  |  |
| Auditor Qualifications<br>This course forms part of our Auditor Qualification programme. To find out more, please<br>visit our training <u>auditor qualifications page here</u>                                                                                                    | Virtual classroom                                                                        |  |  |

| bsi.                                                                                                    | making excell                                                                | ence a ha                                                     | bit"                                                                                   | Questions or issues<br>+971 4 33                                                            | 7 Call us<br>6 4917              |
|----------------------------------------------------------------------------------------------------|------------------------------------------------------------------------------|---------------------------------------------------------------|----------------------------------------------------------------------------------------|---------------------------------------------------------------------------------------------|----------------------------------|
| 1 Doose Course                                                                                                    | 2 Contact Details 3                                                          | Delegate Details                                              | A Review                                                                               | 5 Confirmatio                                                                               | à                                |
| 150 9001:20                                                                                                    | 015 Quality Mar                                                              | nageme                                                        | nt Systems:                                                                            | Internal                                                                                    |                                  |
| Auditor                                                                                                    | 8 N                                                                          | 100                                                           |                                                                                        |                                                                                             |                                  |
| AUUITOL                                                                                                    |                                                                              |                                                               |                                                                                        |                                                                                             |                                  |
| AUUITOI<br>Pierce select the training co                                                                                             | urse you wish to attend from the list                                        | below. You can bo                                             | ok up to 4 delegates onlin                                                             | e.                                                                                          |                                  |
| AUDITOI<br>Please select the training col<br>Dates                                                                                   | urte you with to attend from the list                                        | below You can be<br>] Language                                | ok up to 2 delegates onlin<br>Price (excl. Tax)                                        | e*<br>Availability                                                                          | Action                           |
| Please select the training col<br>Dates<br>07/12/2023 - 08/12/2023                                                                   | urbe you wish to attend from the list<br>Location                            | below. You can bo<br>Language<br>English                      | ok up to 2 delegates onlin<br>Price (excl. Tax)<br>S1.082.00                           | a*<br>Availability<br>Limited<br>Availability =<br>call us                                  | Action<br>Cellus                 |
| Addition<br>Please select the training co<br>Dates<br>07/12/2023 - 08/12/2023<br>11/01/2024 - 12/01/2024                             | urte you wish to attend from the list<br>Location<br>Online<br>Dhline        | below You can bo<br>Canguage<br>English<br>English            | ok up to 2 delegates onlin<br>Price (excl. Tax)<br>S1.082.00<br>S1.082.00              | e*<br>Availability<br>Limited<br>Availability =<br>callus<br>Few places left<br>- took now! | Action<br>Cellus<br>Book         |
| Addition<br>Please select the training col<br>Dates<br>07/12/2023 - 08/12/2023<br>11/01/2024 - 12/01/2024<br>06/03/2024 - 07/03/2024 | arbe you wish to attend from the list<br>Location<br>Dnine<br>Dnine<br>Onine | below You can be<br>Language<br>English<br>English<br>English | ok up to 2 delegates onlin<br>Price lexcl. Tax)<br>S1.082.00<br>S1.082.00<br>S1.082.00 | e* Availability Limited Availability call us Few piaces left - took now!                    | Action<br>Cellus<br>Book<br>Book |

- إذا كانت الدورة التدريبية المختارة تُقدّم بنظام التدريب الالكتروني، سيقوم نظام Salesforce تلقائيًا بالخطوات التالية:
  - إنشاء حساب في بوابة العملاء.
  - إنشاء حساب في نظام إدارة التعلم (LMS) وربطه بالدورة التدريبية.
  - إرسال بريد إلكتروني للمتدرب يحتوي على رابط تسجيل الدخول إلى البوابة.
    - 4. يقوم المتدرب بتعيين كلمة المرور الخاصة به.
  - 5. عند تسجيل الدخول إلى البوابة، يمكن للمتدرب العثور على تسجيلهم والنقر على رابط الدورة، حيث سيتم نقلهم مباشرة إلى الدورة التدريبية عبر نظام الدخول الفردي.

سيتم تسجيل المدريين باستخدام نفس الخطوات المذكورة أعلاه عند تسجيلهم في الدورة التي تُعرّفهم ببوابة العملاء ووظائفها.

#### Access to the BSI Training Portal

You can find all the information you need regarding your course, including expected learning outcomes, on the BSI Training Portal.

You can log in at any time with your username (your email) and password using following link.

https://bsi--uat.sandbox.my.site.com/training/s/

Please note that the access you have been given is on the test site which is mainly used in day to day development. You may experience slower speeds than the live site at times and functionality may occasionally be unavailable.

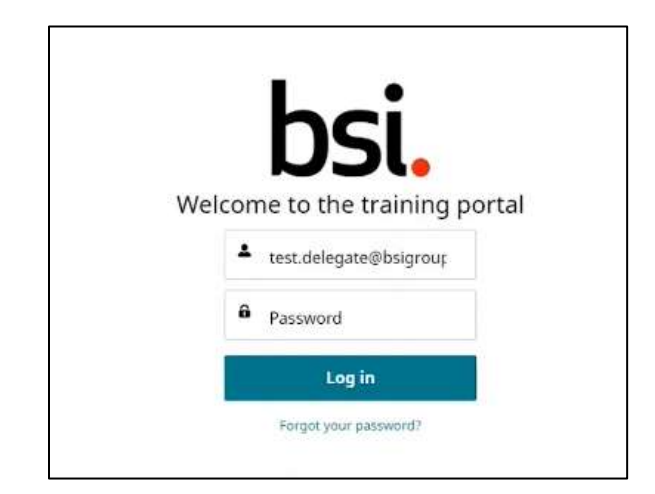

- 2. كيفية اختيار البرنامج تدريبى:
- يمكن للمتدربين الاطلاع على الموقع الإلكتروني أو التواصل مع فريق المبيعات لاختيار الدورة المناسبة.
  - كيفية التسجيل في البرنامج الذي تم اختياره:
  - يتم التسجيل بنفس الطريقة المذكورة أعلاه عبر بوابة العملاء أو من خلال إشعار بالبريد الإلكتروني.
    - كيفية الوصول للبرنامج الذي تم التسجيل فيه:
      - تسجيل الدخول عبر بوابة العملاء.
- لنقر على أيقونة الإشعارات أو دوراتي أو المؤهلات، وسيتم نقل الوفد إلى معلومات تسجيله في تلك الفعالية.

| bsi.                   | Home                                                   | My Courses                                                       | Qualifications                              | FMQ 🥪                             |                               | ٦ | Profile |
|------------------------|--------------------------------------------------------|------------------------------------------------------------------|---------------------------------------------|-----------------------------------|-------------------------------|---|---------|
| Bah Test Area I        | for the harver                                         |                                                                  |                                             |                                   |                               |   |         |
| Welco                  | ome                                                    |                                                                  | Notifications                               |                                   |                               |   |         |
| To your i              | learning experi                                        | ence with BSI                                                    | /                                           |                                   |                               |   |         |
|                        | 151.00                                                 |                                                                  |                                             |                                   |                               |   |         |
| My Notifie             | cations                                                | 1999 B.                                                          |                                             |                                   |                               |   |         |
| Win freed              | a cause participant phe                                | ere allere on if your delary reserv                              | research in My Profile" if and however also | rate from on . We his working The | WET ZMITS ZONE Nursens Course |   |         |
|                        |                                                        |                                                                  |                                             |                                   |                               |   | 1       |
| Phone In               | et procisione de la competencia                        | (Samuel 152 (2001 2011 Res.                                      | annanis (haining Carland (C.C.)             |                                   |                               |   | Î       |
| Phone to<br>Observe to | et per acces to an ettal<br>en change of taba for -150 | r Classicant - HD 47201 2011 Beg<br>Sciences - HD 47201 2011 Beg | annanti barang Casrar (Da).<br>(Casrar (Da) | an municipa preto                 |                               |   |         |

| F | y Co | urse Attendance                        | ]                        |              |                          |            |         |                   |                                   |         |
|---|------|----------------------------------------|--------------------------|--------------|--------------------------|------------|---------|-------------------|-----------------------------------|---------|
| - | 1    |                                        |                          |              |                          |            |         |                   |                                   |         |
|   |      | Southeast (0                           | . *                      | Course New   |                          |            | $\sim$  | Caurus Start Date |                                   | ~       |
|   |      | THE STREET                             | 1                        | 819012       | 05 Repairment Zam        |            |         | 2020-01-01        |                                   |         |
|   | 3    | the bornward                           | -                        | Valenatio    | eg 80/002 27000.2013 hav | ing Caura  |         | ators d/ os       |                                   |         |
|   | 1    | Dist on Point                          |                          | Sugarian St. | ng 150782 210052013 Sun  | ing Course |         | 2005-07-08        |                                   |         |
| - |      |                                        |                          |              |                          |            |         |                   |                                   |         |
| C | γQ.  | alifications                           |                          |              |                          |            |         |                   |                                   |         |
|   |      |                                        |                          |              |                          |            |         |                   |                                   |         |
|   |      | Perunal Qualification Bander 🗠         | Qualification Marie      |              | Commencement Date        | ~ Iq       | ry Deta | -                 | C Della Oucliffication Complement | ~       |
|   | 38   | R0.00134/48                            | ISD 9001 Centiled Load A | oble (% ,    | 3030-06-03               |            |         |                   |                                   |         |
|   | ġ.   | 10.00258789                            | (50 4500) Settline Insur | with inter-  | 2020-07-03               |            |         |                   |                                   | -       |
| - |      |                                        |                          |              |                          |            |         |                   |                                   | _       |
| Ĩ | he   |                                        |                          |              |                          |            |         |                   |                                   |         |
|   | 55   | <ul> <li>making excenence a</li> </ul> |                          |              |                          |            |         |                   |                                   |         |
|   |      | nek Standards konitation 2020          |                          |              |                          |            | 144     | nacy Notice Cooks | e Policy Terms Of Use Asses       | ala any |
|   |      |                                        |                          |              | Service Service          |            |         |                   |                                   |         |

- کیفیة البدء بعملیة التدریب:
- النقر على "Access my course" للوصول إلى الدورات التدريبية الإلكترونية، أو
  - النقر على "My exam" للوصول إلى للاختبارات، أو
  - النقر على "Virtual Classroom" للوصول إلى الدورات التدريبية المتزامنة

| About my course > Access my course >                                                                                                    |                                                                                                    |
|----------------------------------------------------------------------------------------------------|----------------------------------------------------------------------------------------------------|
| Inpley all my course datains. Link to my online zourse                                                                                                    |                                                                                                    |
| ,                                                                                                    |                                                                                                    |
| Terrificent III<br>1161-01/54751                                                                                                    | 110/Taxet Bate<br>2025/09/77                                                                                                    |
| Fault Noise                                                                                                    | Ender Decision                                                                                                    |
| Press, Personnet, Protessend Lawe                                                                                                    | Harts<br>Dan Braite                                                                                                    |
| Orline Saming                                                                                                    | Not available                                                                                                    |
| Rawan Inter<br>5 (III:2017)6                                                                                                    |                                                                                                    |
|                                                                                                    | 7                                                                                                    |
| About my course > My exam >                                                                                                    |                                                                                                    |
| Sigalay all my source details Turk to my unline exam                                                                                                    |                                                                                                    |
|                                                                                                    |                                                                                                    |
| spalle and 10                                                                                                    | Finit Super Unio                                                                                                    |
| NII DOMARSS                                                                                                    | 2020/09/1                                                                                                    |
| Name Name<br>10.453012030 (registererstation East)                                                                                                    | Course Darolleri<br>L'Alanitsi                                                                                                    |
| antinest Spen                                                                                                    | Cash-Binathi<br>Bart and differ                                                                                                    |
| terrer Coart                                                                                                    | Last homeway.                                                                                                    |
| 00256383                                                                                                    |                                                                                                    |
| Forme Addressesson                                                                                                    |                                                                                                    |
| Non Annual State                                                                                                    | 0%                                                                                                    |
| Fore Artisement<br>Dente Lines - HI-HI-1211 Representation<br>ISO 9001:2015 Requirements Exam                                                                                                    | 0%                                                                                                    |
| Tom Artisement<br>Description (International International I                                                                                                    | 0%                                                                                                    |
| Tom Antonious<br>Television<br>ISO 9001-2015 Requirements Exam<br>ISO 9001-2015 Requirements Exam<br>Iso examples<br>Iso examples                                                                                                    | 0%                                                                                                    |
| None Anteresepter                                                                                                    | 0%                                                                                                    |
| Inne Armenegen<br>Dener Linne UII Hausenegen<br>150 9001-2015 Requirements Exam<br>Excelose<br>Excelose<br>Excelos<br>Excelose<br>Excelose<br>Excelose<br>Excelose<br>Excelose<br>Excelose<br>Excelose<br>Excelose<br>Excelose<br>Excelose<br>Excelose<br>Excelose<br>Excelose<br>Excelose<br>Excelose<br>Excelose<br>Excelose<br>Excelose<br>Excelose<br>Excelose<br>Excelose<br>Excelose<br>Excelos<br>Excelos<br>Excelose<br>Excelose<br>Excelos<br>Excelos<br>Ex | 0%                                                                                                    |
| Para Annuaria<br>Deservices<br>PSO 9001:2015 Requirements Exam<br>PSO 9001:2015 Requirements Exam<br>PSO 9001:2015 Requirements Exam<br>PSO 9001:2015 Requirements Exam<br>PSO 9001:2015 Requirements Exam<br>PSO 9001:2015 Requirements Exam                                                                                                    | 0%                                                                                                    |
| Para Armanagen<br>Die Armanagen<br>DSO 9001-2015 Requirements Exam                                                                                                    | 0%                                                                                                    |
| Norme Anthreaders                                                                                                    | 0%                                                                                                    |
| Para Annueren<br>Deservices Interesting<br>ISO 9001-2015 Requirements Exam<br>ISO 9001-2015 Requirements Exam<br>ISO 9001-2015 Requirements                                                                                                    | attons FAQ                                                                                                    |
| Normal Anthread States States                                                                                                    | ations FAQ                                                                                                    |
| None Arthueseum<br>ISO 9001: 2015: Requirements Exam<br>ISO 9001: 2015: Requirements Exam<br>Intervent<br>INtervent Intervent some period<br>No forward Intervent Some period<br>No forward Intervent Some period<br>No forward                                                                                                    | ations FAQ           Pre-spanne kearting makeniak            Image: Second second second                                                                                                    |
| Anne Arthueseum<br>SCO 9001-2015 Requirements Exam<br>FSO 9001-2015 Requirements Exam<br>For any of the processing of the second second secon                                                                                                    | ations FAQ                                                                                                    |
| Pare Armanyani<br>Deserved lang: 100 0001-2015 Requirements Exam<br>Disc 90001-2015 Requirements Exam<br>Disc 90001-2015 Requir                                                                                                    | ations FAQ                                                                                                    |
| Name Anthreasean<br>Science 2015 Production and a constrained<br>Science 2015 Production and a constrained<br>Production<br>Maria Science 2015 Production and a constrained<br>Production<br>Maria Science 2015 Production and a constrained<br>Maria Science 2015 Production and a constrained<br>Maria Science 2015 Production and a constrained<br>Maria Science 2015 Production and a constrained<br>Maria Science 2015 Production and a constrained<br>Maria Science 2015 Production and a constrained<br>Production and a constrained and a constrained<br>Production and a constrained and a constrained<br>Production and a constrained and a constrained<br>Production and a constrained and a constrained and a constrained<br>Production and a constrained and a constrained and a constrained and a constrained<br>Production and a constrained and a constrained and a cons                                                                                                    | ations FAQ           Pre-centre learning trasminities           Instances           Pre-centre learning trasminities           Stations           Pre-centre learning trasminities           Stations           Pre-centre learning trasminities           Stations           Pre-centre learning trasminities           Stations           Pre-centre learning trasminities           Stations           Pre-centre learning trasminities           Stations           Pre-centre learning trasminities           Stations                                                                                                    |
| Normal Antiseses<br>Description of the COLUMN Sector Sector                                                                                                    | attors         FAQ           *         Factorie learning transition<br>to the memory in the second second                                                                                                    |
| Normal Antiversions<br>Description of the COLUMN Description of the Column<br>Description of the Column Description of the Column<br>Description of the Column Description of the Column Description Description of the Column Description of the Column Descripti                                                                                                    | attors       FAQ         *       Francescolar leasting maintaile<br>table         *       Pre-scarse leasting maintaile<br>table         *       Pre-scarse leasting maintaile<br>table         *       Pre-scarse leasting maintaile<br>table         *       Pre-scarse leasting maintaile<br>table         *       Pre-scarse leasting maintaile<br>table         *       Pre-scarse leasting maintaile<br>table         *       Pre-scarse leasting maintaile<br>table         *       Pre-scarse leasting maintaile<br>table         *       Pre-scarse leasting maintaile<br>table         *       Pre-scarse leasting maintaile<br>table         *       Pre-scarse leasting maintaile<br>table         *       Pre-scarse leasting maintaile<br>table         *       Pre-scarse leasting maintaile<br>table         *       Pre-scarse leasting maintaile<br>table                                                                                                    |
| Normal Management         District Management         District Management         Management         District Management         Management                                                                                                    | attors         FAQ           Pre-scarse learning maintaile<br>maintenancemene permit with<br>maintenancemene permit with<br>maintenancemene permit with<br>maintenancemene permit with<br>maintenancemene<br>maintenancemene<br>maintenan |
| Anne Annesement<br>Description of the Control Control Co                                                                                                    | And and a second second seco                                                                                                    |

- كيفية استعراض المحتوى التدريي:
- الدورات التدريبية الإلكترونية تحتوي على مسار تدريبي واضح وسهل التنقل وستتبع الخطوات المذكورة أعلاه.
- الدورات التدريبية للفصول الافتراضية/المتزامنة ستكون متاحة قبل موعد الدورة بحوالي 5 أيام عبر رابط المواد التدريبية "Course materials".

| worms which concerts >                   | Pre-course learning materials              | Course materials >                | My post-course questionnaire            |
|------------------------------------------|--------------------------------------------|-----------------------------------|-----------------------------------------|
| Display all my sturse details            | Access documentation prior to my<br>docume | Actes documentation for my sturce | Share my course experience and feedback |
| My conflicate +                          |                                            |                                   |                                         |
| Access my course completion<br>documents |                                            |                                   |                                         |
| ihane centificate/                       |                                            |                                   |                                         |
|                                          |                                            |                                   |                                         |

- كيفية التنقل بين أجزاء ومكونات المحتوى التدريبي:
- الدورات التدريبية الإلكترونية: تتميز بواجهة مستخدم واضحة وسهلة الاستخدام.
- الدورات التدريبية للفصول الافتراضية/المتزامنة: يتم تقسيم المواد إلى مستندات، ويقوم المدرب بإرشاد المتدربين حول كيفية الوصول إليها أثناء التدريب.
  - 8. كيفية الوصول لجميع المكونات الرئيسية للبرنامج التدريي:
    - کما هو موضح أعلاه
    - 9. كيفية الوصول للمحتوى التدريبي:
      - کما هو موضح أعلاه

#### 10. كيفية الوصول للفصل الافتراضي (البث المباشر):

کما هو موضح أعلاه

#### 11. كيفية الوصول للتقييم الذاتي:

سيتاح رابط التقييم الذاتي من خلال المنصة بعد إتمام المقرر التدريبي.

#### 12. كيفية الوصول إلى السياسات والآليات والأدلة الخاصة بالبرنامج التدريبي:

يتم موافقة المتدرب على السياسات عند التسجيل في الدورة التدريبية.

#### 13. كيفية الوصول إلى الواجبات والمهام:

- الدورات التدريبية الإلكترونية قصيرة وتحتوي على واجهة مستخدم واضحة وسهلة الاستخدام.
- الدورات التدريبية للفصول الافتراضية/المتزامنة فيتم تقسيم المواد إلى وثائق، وسيقوم المدرب بتوجيه المتدريين إلى الواجبات والمهام اللازمة.

#### 14. كيفية الوصول إلى قنوات الدعم الفني:

 يتم توفير رقم الهاتف وعنوان البريد الإلكتروني في جميع المراسلات ورسائل البريد الإلكتروني، بالإضافة إلى قسم الأسئلة الشائعة (FAQs) في البوابة الإلكترونية.

#### 15. كيفية الوصول إلى وسائل التواصل مع المدرب:

تتوفر خاصية الدردشة المباشرة عبر المنصة.

#### 16. كيفية الوصول إلى أداة البحث:

• لاينطبق

#### 17. كيفية الوصول إلى الإشعارات الواردة:

- يتم إرسال إشعارات بالمهام والجلسات المهمة عبر البريد الإلكتروني
  - وعبر أيقونة الإشعارات في البوابة الإلكترونية.

#### 18. كيفية الوصول إلى أداة تقييم البرنامج التدريبي (استبانة قياس الرضا عن البرنامج):

 يتم إرسال رابط تقييم الدورة التدريبة إلى المتدرب بعد انتهائها عبر البريد الإلكتروني، ويظهر الرابط أيضًا في البوابة الالكترونية عند النقر على رابط "My post-course questionnaire".

| Second Second Second               | The second of reserving means they      | Course multimum -                   | My post-course questionnam               |
|------------------------------------|-----------------------------------------|-------------------------------------|------------------------------------------|
| play all my source details         | Access documentation prior to my source | Access documentation for my company | Share ing course experiment and feetback |
| / contificate >                    |                                         |                                     |                                          |
| nos ny cause congletion<br>consins |                                         |                                     |                                          |
| a antifold [                       | -                                       |                                     |                                          |
| uwaita<br>recontificate?           | ]                                       |                                     |                                          |

#### 19. كيفية متابعة التقدم في البرنامج:

- نظرًا لأن الدورات التدريبية قصيرة ولا تتبع برامج طويلة المدى، يمكن للمتدربين تتبع تقدمهم عبر:
- لوحة تحكم المتدرب داخل المنصة، والتي تعرض الدورات التي تم التسجيل فيها ونسبة الإنجاز.
- قائمة الدورات المكتملة، حيث يمكن للمتدربين معرفة الدورات التي انتهوا منها والمواد التي تم اجتيازها.
  - الإشعارات والتذكيرات داخل المنصة، والتي تنبه المتدريين بالمواعيد النهائية والتقدم في الدورات التدريبية.

### 20. كيفية إتمام المهام وحل الواجبات ورفعها:

لا ينطبق

#### 21. كيفية التفاعل مع المحتوى:

لا ينطبق

#### 22. كيفية التواصل مع المتدربين:

لا ينطبق

#### 23. كيفية ارسال استفسارات للمدرب:

تتوفر خاصية الدردشة المباشرة عبر المنصة.

#### 24. تقديم طلب دعم فني:

 يتم توفير رقم الهاتف وعنوان البريد الإلكتروني في جميع المراسلات ورسائل البريد الإلكتروني، بالإضافة إلى قسم الأسئلة الشائعة (FAQs) في البوابة الإلكترونية.

#### 25. كيفية البحث عن المحتوى داخل المنصة:

لا ينطبق

#### 26. كيفية استعراض الاشعارات الواردة:

- يتم إرسال إشعارات بالمهام والجلسات المهمة عبر البريد الإلكتروني
  - وعبر أيقونة الإشعارات في البوابة الإلكترونية.

### 27. كيفية تعبئة استبانة قياس الرضا أداة تقييم البرنامج التدريبي (استبانة قياس الرضا عن البرنامج):

 يتم إرسال رابط تقييم الدورة التدريبة إلى المتدرب بعد انتهائها عبر البريد الإلكتروني، ويظهر الرابط أيضًا في البوابة الالكترونية عند النقر على رابط "My post-course questionnaire".

| -                                                                                                    | line and                                                                          |
|----------------------------------------------------------------------------------------------------|-----------------------------------------------------------------------------------|
|                                                                                                    | (Stable)                                                                          |
| Thank you for attending a BSI training course. To help us ensure<br>Your comments will be used to make future improvements. | our training is of the highest quality, we would really appreciate your loadback. |
| It should take no more than 5 minutes for you to complete the u                                                             | www.                                                                              |
| Course Attended: 250 14971:3019 田田和田 リスクマネジメント受却                                                                            | ALDAN HY                                                                          |
| Thank you far your time.                                                                                                    |                                                                                   |
|                                                                                                    |                                                                                   |
| (                                                                                                    |                                                                                   |